## **Remote Desktop with VPN.**

Right click your network icon on the right bottom.

## Click on Open Network & Internet settings

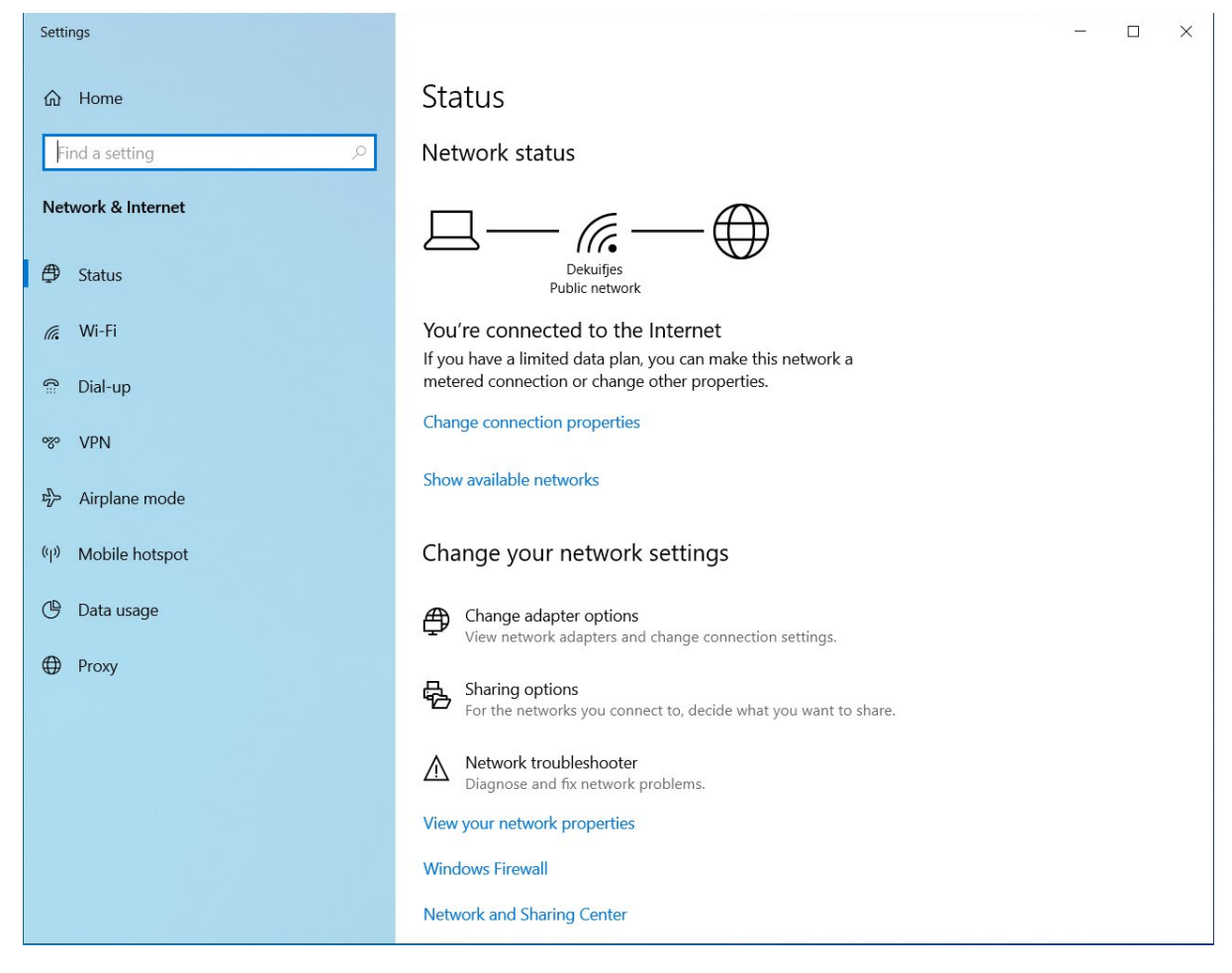

On the left side choose VPN

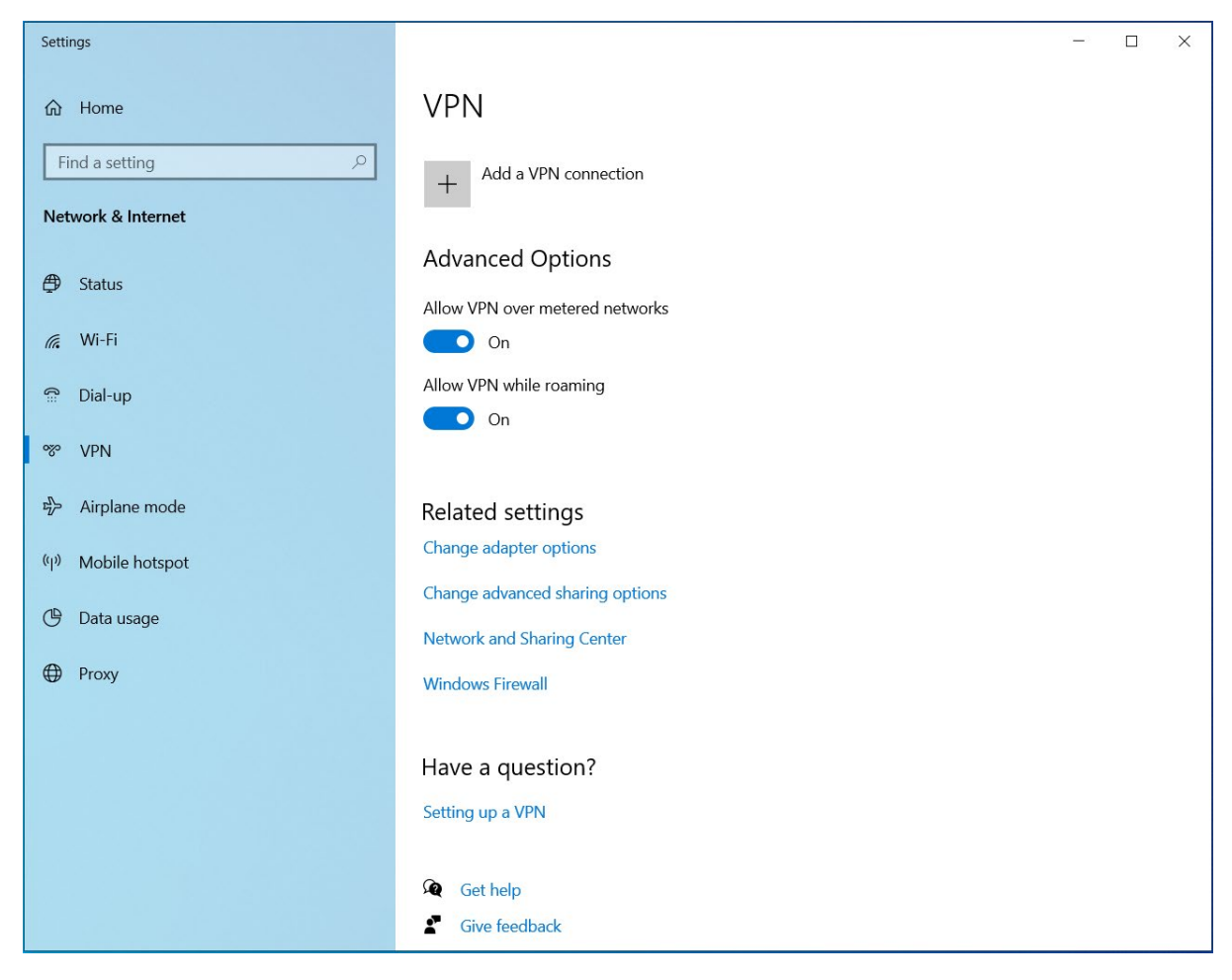

Click on "Add a VPN connection"

| Add a VPN connection                        |
|---------------------------------------------|
| VPN provider                                |
| Windows (built-in) 🗸 🗸                      |
|                                             |
| Connection name                             |
| Universiteit Leiden                         |
| Constant of these                           |
| von obveice leidenuniv nl                   |
| vpnpnyses.etdenenivan                       |
| VPN type                                    |
| L2TP/IPsec with pre-shared key $\checkmark$ |
|                                             |
| Pre-shared key                              |
| •••••                                       |
| Type of sign-in info                        |
| User name and password                      |
| · · · · · · · · · · · · · · · · · · ·       |
| User name (optional)                        |
| kuyvenhoven                                 |
|                                             |
| Password (optional)                         |
| ©                                           |
| Remember my sign in info                    |
|                                             |
|                                             |
|                                             |
|                                             |

Fill in all the setting like this screenshot and you own username.

The Pre-Shared key is send to you by mail. Click on Save.

| <b>%</b>                    | Univers                  | siteit Leiden       |           |              |          |
|-----------------------------|--------------------------|---------------------|-----------|--------------|----------|
|                             |                          |                     |           | Co           | nnect    |
| - s                         |                          |                     |           |              |          |
| (k.                         | Dekuifj<br>Conne         | es<br>cted, secured |           |              |          |
|                             | Proper                   | <u>ties</u>         |           |              |          |
|                             |                          |                     |           | Disc         | onnect   |
| (i.                         | Naomi<br>Secure          | Music<br>d          |           |              |          |
| (k.                         | VGV7519A991F6<br>Secured |                     |           |              |          |
| Ziggo                       |                          |                     |           |              |          |
| Network & Internet settings |                          |                     |           |              |          |
| Chang                       | ge setting               | s, such as making   | gao       | connection n | netered. |
| (î.                         |                          | ъ́р                 | (ip)<br>M | )<br>hile    |          |
| Wi-Fi                       |                          | Airplane mode       | ho        | tspot        |          |

Left click your network icon *on the right bottom*.

Click on Universiteit Leiden and click on Connect

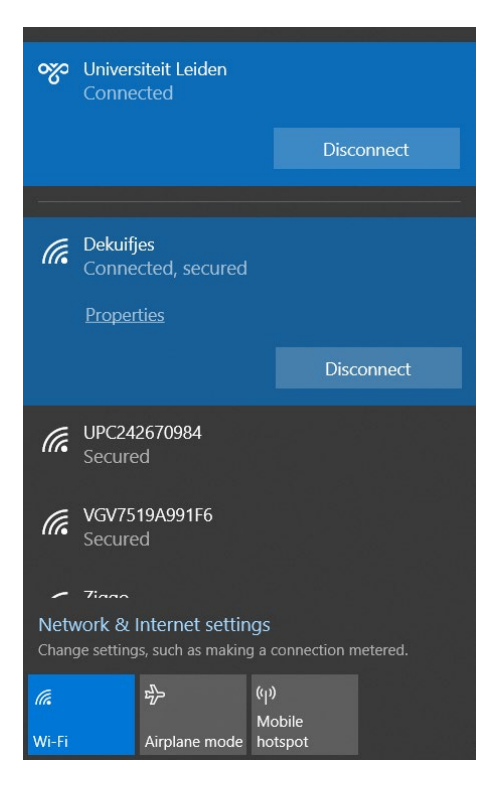

Now you should see Connected under Universiteit Leiden.

When you don't see that there is something wrong with you VPN settings.

Go back to the VPN settings and change, and try this again.

When you see Connected you can now type **Remote Desktop** in the search bar.

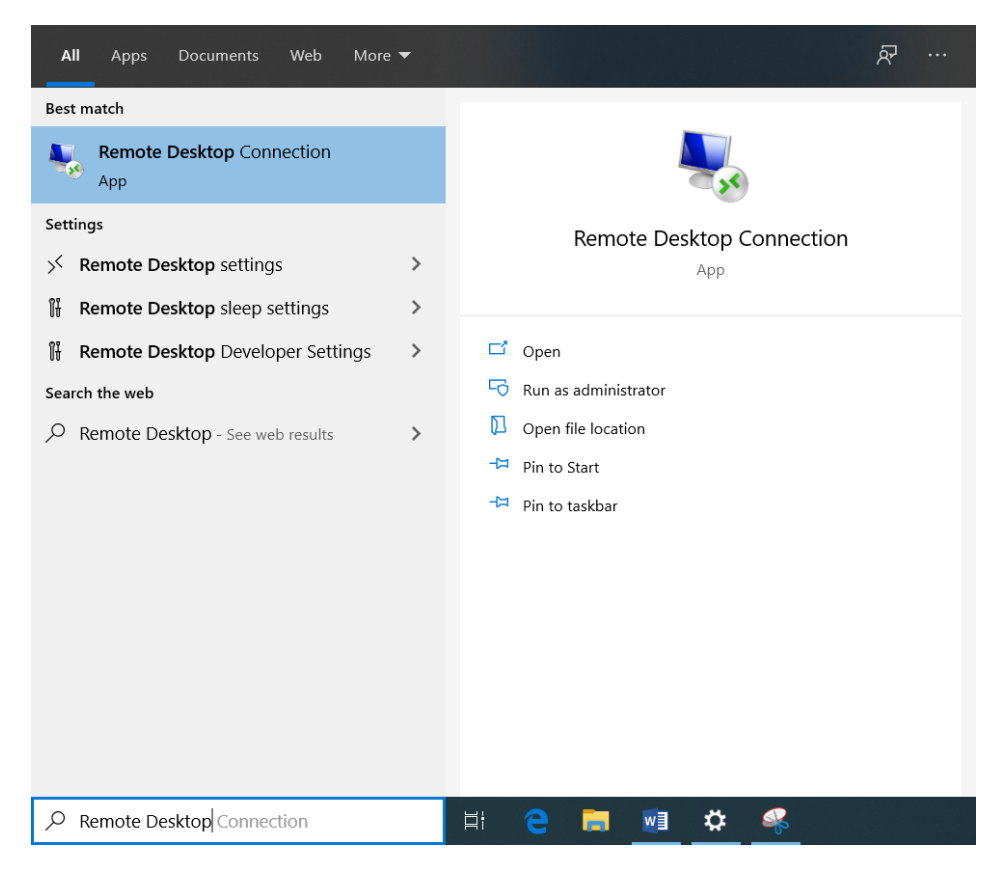

Click on Remote Desktop Connection

| Nemote [                                                                | Desktop Connection                  | _      |     | $\times$ |  |  |
|-------------------------------------------------------------------------|-------------------------------------|--------|-----|----------|--|--|
| <b>N</b>                                                                | Remote Desktop<br><b>Connection</b> |        |     |          |  |  |
| Computer:                                                               | Example: computer.fabrikam.com      | ~      |     |          |  |  |
| User name:                                                              | None specified                      |        |     |          |  |  |
| The computer name field is blank. Enter a full remote computer<br>name. |                                     |        |     |          |  |  |
| Show Op                                                                 | C                                   | onnect | Hel | p        |  |  |

Click on Show Options

| 통 Remote                                                                        | Desktop Connection                                                                 | ı                   | _        |      | ×  |  |
|---------------------------------------------------------------------------------|------------------------------------------------------------------------------------|---------------------|----------|------|----|--|
|                                                                                 | Remote De<br>Connect                                                               | sktop<br><b>ion</b> |          |      |    |  |
| General D                                                                       | isplay Local Resourc                                                               | es Experience       | Advanced |      |    |  |
|                                                                                 | Enter the name of the remote computer.<br>Computer: smg07.physics.leidenuniv.nl ~  |                     |          |      |    |  |
|                                                                                 | User name: physics\kuyvenhoven You will be asked for credentials when you connect. |                     |          |      |    |  |
| Allow me to save credentials                                                    |                                                                                    |                     |          |      |    |  |
| Connection settings                                                             |                                                                                    |                     |          |      |    |  |
| Save the current connection settings to an RDP file or open a saved connection. |                                                                                    |                     |          |      |    |  |
|                                                                                 | Save                                                                               | Save A              | S        | Open |    |  |
| A Hide Op                                                                       | tions                                                                              |                     | Connect  | He   | lp |  |

Fill in your full computer name and your physics\username

## Click on Connect

| Windows Security                                               | X          |
|----------------------------------------------------------------|------------|
| Enter your credentials                                         |            |
| These credentials will be used to smg07.physics.leidenuniv.nl. | connect to |
| kuyvenhoven                                                    |            |
| •••••                                                          |            |
| physics\kuyvenhoven                                            |            |
| Remember me                                                    |            |
| More choices                                                   |            |
| ОК                                                             | Cancel     |
|                                                                |            |

Type your **password** and click on **OK** 

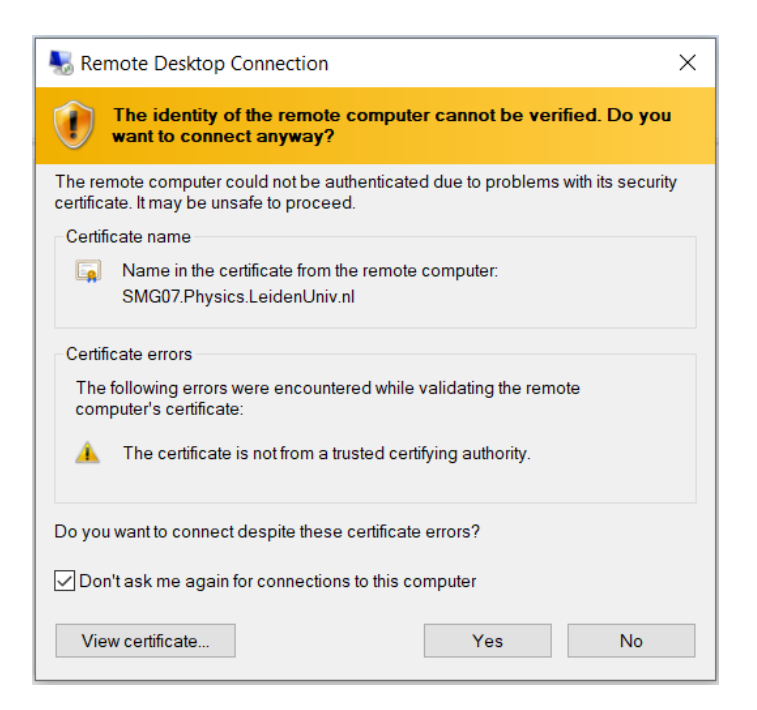

Enable Don't ask me again for connections to this computer and click on Yes

Now you will be connected to your Remote Computer.

Please click now on the - minimize on the blue bar above.

Right click on the Remote Desktop Connection icon in the taskbar and click on Pin to taskbar.

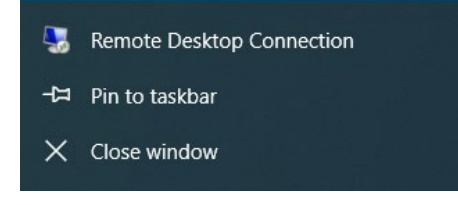

Now you can click on Remote Desktop Connection icon in the taskbar and you are back to the Remote Computer.

Next time you Connect the VPN you only have to click this icon to connect to your remote computer.

When you want to stop the Remote Connection please click on the **X** on the blue bar above.

Left click your network icon *on the right bottom*.

| જ                                                                                    | Univers<br>Conne        | siteit Leiden<br>cted      |          |                |        |  |
|--------------------------------------------------------------------------------------|-------------------------|----------------------------|----------|----------------|--------|--|
|                                                                                      |                         |                            |          | Disc           | onnect |  |
|                                                                                      |                         |                            |          |                |        |  |
| (k.                                                                                  | <b>Dekuifj</b><br>Conne | <b>es</b><br>cted, secured |          |                |        |  |
|                                                                                      | <u>Proper</u>           | <u>ties</u>                |          |                |        |  |
|                                                                                      |                         |                            |          | Disc           | onnect |  |
| (h.                                                                                  | UPC24<br>Secure         | 2 <b>670984</b><br>d       |          |                |        |  |
| (h.                                                                                  | VGV75<br>Secure         | 19 <b>A991F6</b><br>d      |          |                |        |  |
| - 7iaan                                                                              |                         |                            |          |                |        |  |
| Network & Internet settings<br>Change settings, such as making a connection metered. |                         |                            |          |                |        |  |
| (a                                                                                   |                         | ±}-                        | (q)      | )              |        |  |
| Wi-Fi                                                                                |                         | Airplane mode              | Me<br>ho | obile<br>tspot |        |  |

Click on Universiteit Leiden and click on Disconnect